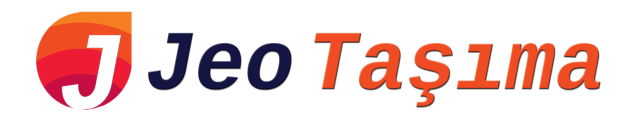

# YENİLİKLER

Jeo Taşıma 4.0 da yapılan yenilikler

Versiyon 4.0.0.0 - 02.06.2023

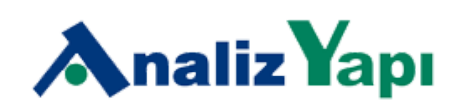

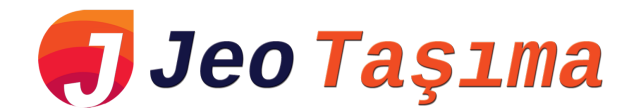

#### ARAYÜZDE YAPILAN DEĞİŞİKLİKLER

- Zemin profili ekranında tabaka kalınlıkları ve tabakada bulunan zeminlerin adı gösteriliyor
- Temel gömülme derinliği 3 boyutlu ekranda gösteriliyor
- Temel ebatları Temel ekranına geldiğinde gösteriliyor.
- Yer altı su suyu ve derinlik ölçüsü gösteriliyor

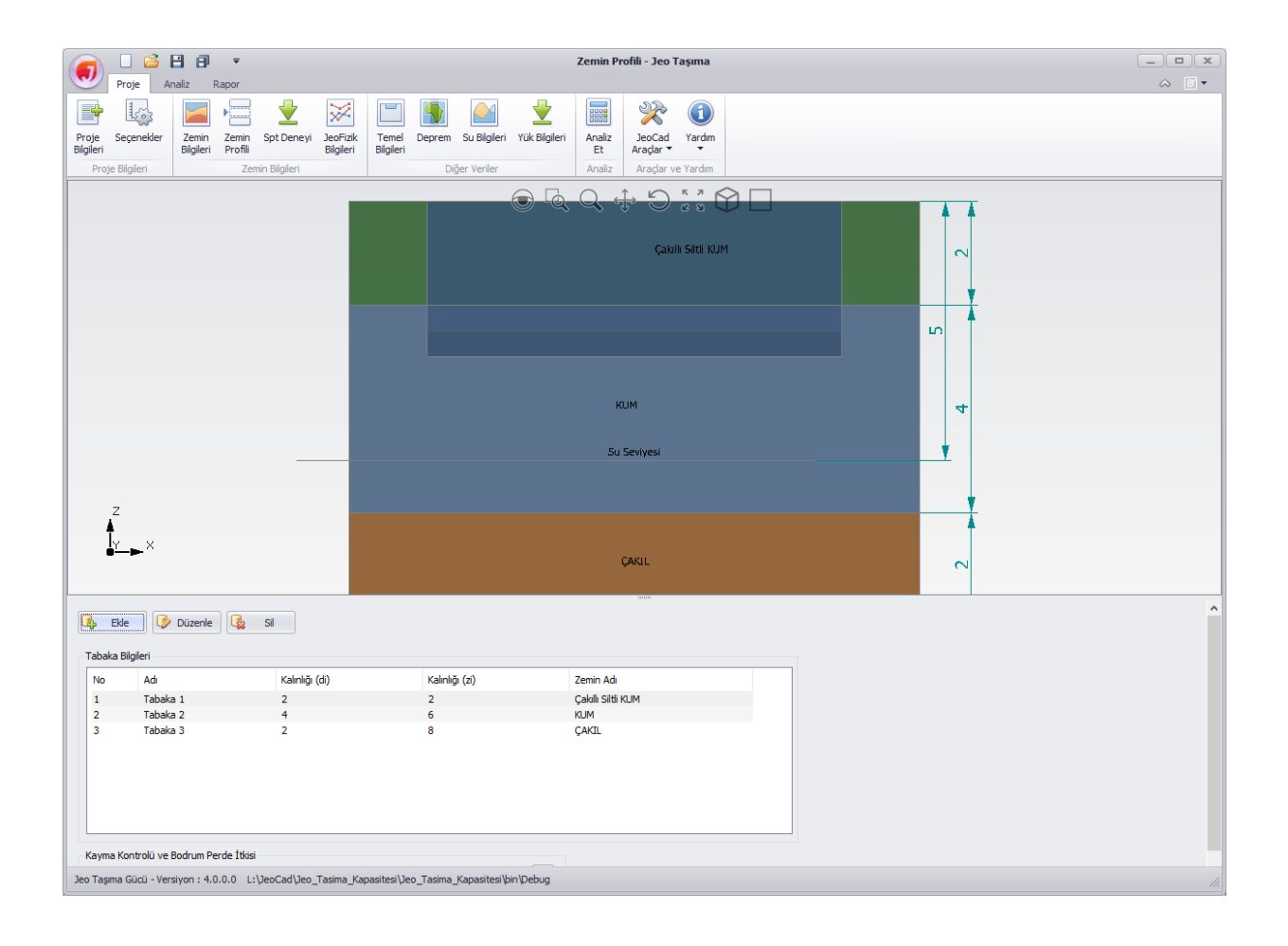

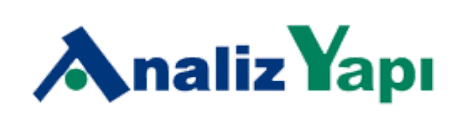

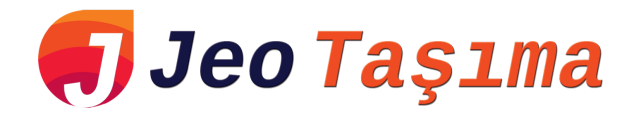

#### ANALİZ ÖZELLİKLERİ

#### **DERIN TEMELLER**

Derin temellerin taşıma gücü analizleri TBDY 2018'de belirtilen dayanım katsayılarına göre yapılabilir.

| Proje Analiz Rapor                                                                                                    | Temel Bilgileri - Jeo Taşıma                                                                                                    | - <b>-</b> × |
|----------------------------------------------------------------------------------------------------|----------------------------------------------------------------------------------------------------|--------------|
| Image: Proje         Secender         Zemin         Spt Deney         JeoFizik           Biglieri         Profil         Zemin Spt Deney         JeoFizik         Biglieri                                                                                                    | Image: Constraint of the second second se |              |
| Z<br>X<br>X                                                                                                    |                                                                                                    |              |
| Derin Temel           Temel ad         Derin Temel           Izgara Biglieri         Kolon yerleşim dağılımı         Dikdo           Yatay aralık - Sx         3           Düşey aralık - Sy         3           X yönündeki kolon sayısı         3           Toplam kolon sayısı         9           Temel Geometrisi         5 | tigen  [m] [m] [Adet] [Adet] [Adet] [Adet]                                                                                                    |              |
| Köşe kolonun temel köşesine x uzaklığı - Bkx                                                                                                    | [m]                                                                                                    |              |
| Köşe kolonun temel köşesine y uzaklığı - Bky                                                                                                    | [m]<br>Kazk Bilgieri                                                                                                    |              |
| Temel uzunluğu - By                                                                                                    | [m] Capi 0.6 [m]                                                                                                    |              |
| Temel gömülme derinliği (Df) 0.5                                                                                                    | Boyu         o         [m]           [m]         Birim hacim ağırlığı         25         [klv[m³]           Elastisite modülu         3200000         [klv[m²]           Kazik tipi         Çalema Kazik                                                                                                    |              |

- Tabakalı zeminler için (kohezyonlu ve/veya kohezyonsuz) kazıkların taşıma gücü analiz yapılabilir
- Birim alana düşen çevre sürtünme direnci aşağıdaki yöntemlere göre hesap yapılabilir
  - $\circ \quad \alpha \text{ metodu}$
  - $\circ$   $\beta$  metodu
  - $\circ \quad \lambda \ metodu$
  - Manuel katsayı tanımlama

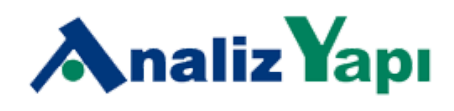

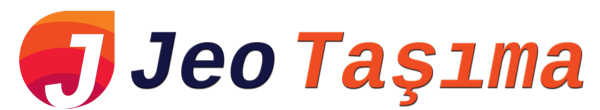

- Kohezyonsuz zeminlerdeki kazıkların sürtünme direnci hesabında kritik derinlikten sonra efektif düşey gerilme sabit kabul edilebilir.
- Yatay itki hesabında aşağıdaki yöntemlerden birisi kullanılabilir
  - Ko (Sükunetteki durum)
  - Ka (Aktif durum)
  - Kp (Pasif durum)
  - K= (Ka+Kp+Ko)/3
- Taşıma kapasitesi faktörü manuel tanımlanabilir yada program otomatik hesaplayabilir
- Kazık ağırlığı opsiyonel olarak dikkate alınabilir.

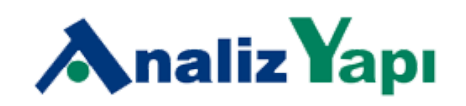

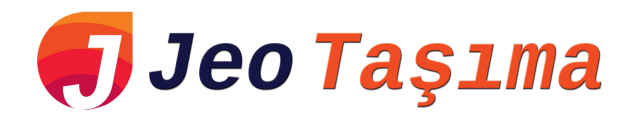

## TEMEL ÇUKURLARININ ŞEV (TOPTAN GÖÇME) ANALİZİ

TBDY 2018'e göre temel çukurunun şev analizi yapılabilir

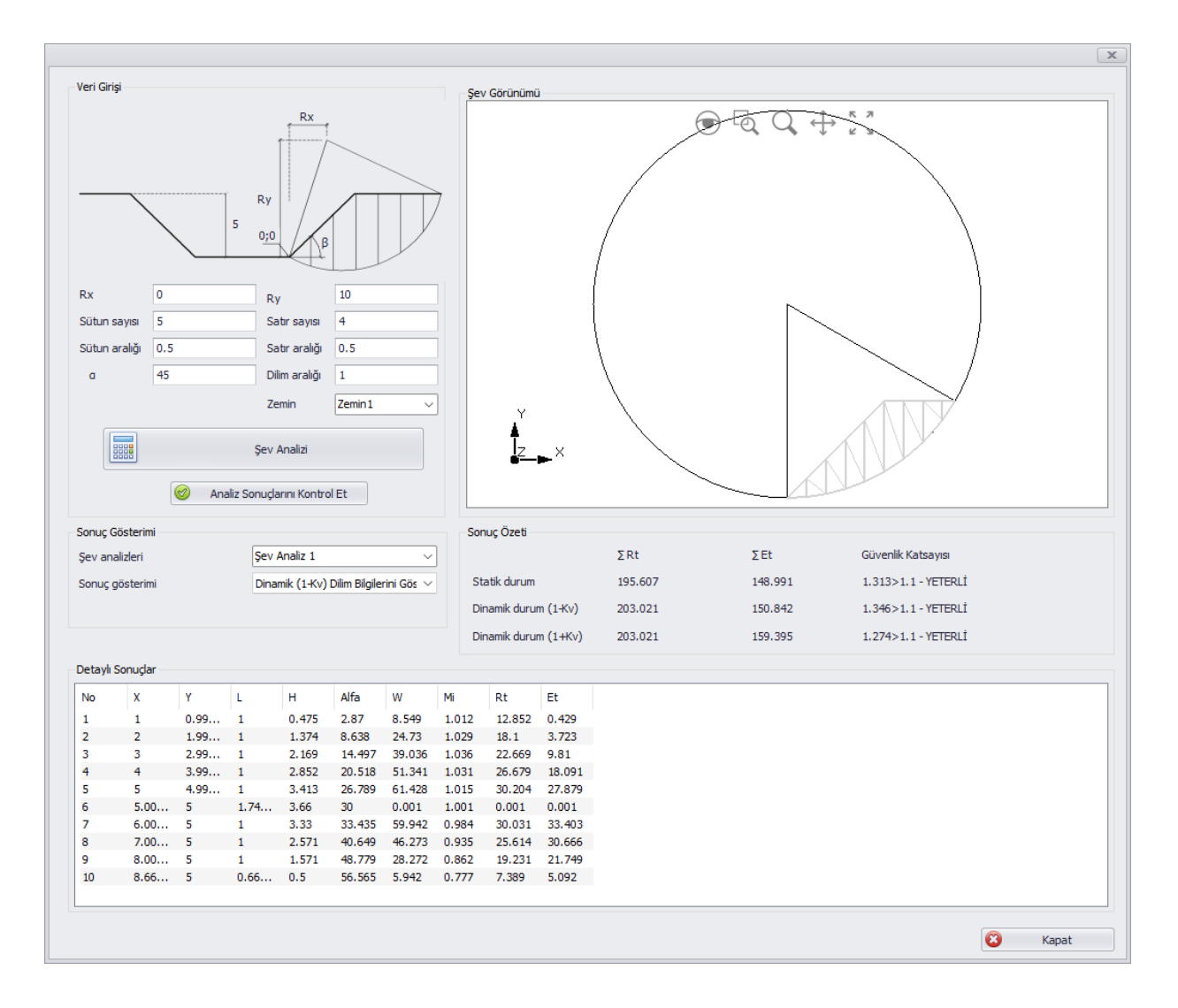

- Aşağıdaki üç durum için şev stabilite analizi TBDY 2018 yönetmeliğine göre yapılabilir
  - Statik durum
  - Dinamik (1-Kv) durum
  - Dinamik (1+Kv) durum
- Kullanıcı seçili model için istediği sayıda şev analizi yaptırabilir.
- Temel çukurunun şev açısı kullanıcı tarafından belirlenebilir.
- Analiz sonuçları özet ve detaylı olmak üzere iki şekilde raporlanabilir.

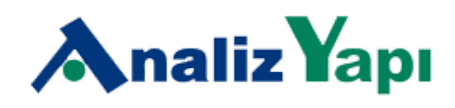

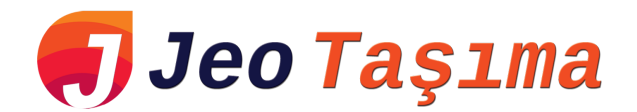

#### SIVILAŞMA ANALİZİ

- Kayma dalgasına bağlı sıvılaşma analizi yapılabilir.
- Idriss ve Seed yöntemi Idriss ve Boulanger yöntemi ile değiştirildi

| Sıvılaşma analizi için hesap yöntemleri                       |                   |
|---------------------------------------------------------------|-------------------|
| Türkiye Bina Deprem Yönetmeliğine (TBDY) göre sıvılaşma ar    | alizi             |
| 🔽 Idriss ve Seed' e göre sıvılaşma analizi                    |                   |
| 🕑 Sıvılaşma potansiyel indeksi (Iwasaki vd. )                 |                   |
| Iwasaki ile yapılacak analizde kullanılacak sıvılaşma yöntemi | TBDY $\checkmark$ |
| Sıvılaşma risk indeksi (Lee vd. )                             |                   |
| Sıvılaşma risk indeksi (Sönmez ve Gökceoğlu)                  |                   |
| Kayma dalgası hızı (Vs) ile sıvılaşma analizi                 |                   |
| Sıvılaşma için güvenlik faktörü                               | 1.1               |
| Sıvılaşma sonrası analizler                                   |                   |
| 🕑 Dinamik oturma (Tokimatsu ve Seed 1987)                     |                   |
| 🕑 Dinamik oturma (Ishihara ve Yoshimine 1992)                 |                   |
| 🕑 Yanal yer değiştirme (Ishihara ve Yoshimine 🛛 1992)         |                   |
| 🕑 Kayma dayanımı kaybı (Kramer ve Wang 2015)                  |                   |
| 🕑 Kayma dayanımı kaybı (Weber ve Vd. 2015)                    |                   |

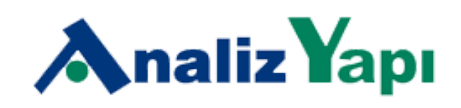

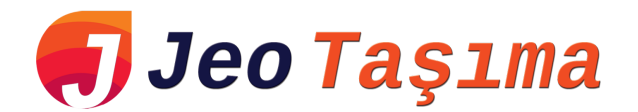

#### OTURMA ANALIZI

- Kullanıcının seçtiği ani ve konsolidasyon oturma yöntemlerinin toplamı alınarak ani+konsolidasyon oturması kontrolü opsiyonel olarak yapılabilir.
- Ani oturma analizide qnet değeri opsiyonel hale getirildi

| Oturma analizi için hesap yöntemi                                                                  |         |
|----------------------------------------------------------------------------------------------------|---------|
| 🗹 Ani oturma (Timoshenko ve Goodier)                                                               |         |
| 🗹 Ani oturma (Bowles 1987)                                                                         |         |
| 🗹 Hacimsel sıkışmaya (mv) bağlı konsolidasyon oturması                                             |         |
| 🗹 Sıkışma indeksine (Cc) bağlı konsolidasyon oturması                                              |         |
| 🕗 Ani ve konsolidasyon oturma sonuçlarını toplayarak oturma kontrolü yap                           |         |
| Toplam oturma = Ani oturma Timoshenko ve Good 🗸 + Konsolidasyon oturması Hacimsel sıkışmaya (r 🗸   |         |
| Schmertmann                                                                                        |         |
| Yıl     6     [-]     Referans genişlik (Br)     0.3     [m]     Referans gerilm                   | ne (or) |
| Oturma analizi parametreleri                                                                       |         |
| Oturmanın hesaplanacağı konum 👔 Etki katsayısı hesap yöntemi                                       |         |
| ○ Temel köşesinde O Temelin ortasında Etki katsayısı Boussinesq ∨                                  |         |
| 🗌 Ani oturma analizinde qnet değeri hesabında temel kazısından çıkan zeminin ağırlığını dikkate al |         |
| Oturma ve dönme için sınır değerler 🛞                                                              |         |
| Oturma sınır değeri 0.04 [m] Dönme sınır değeri 0.0033                                             |         |

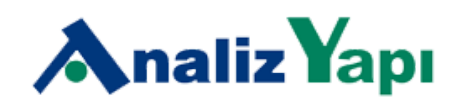

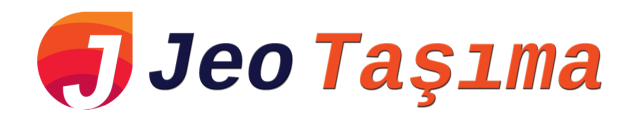

#### RAPORDA YAPILAN DEĞİŞİKLİKLER

- Zemin iyileştirme önerileri ekranına ve rapora "Zemin iyileştirme yöntemlerinin dane boyutu ve ince dane ağırlık yüzdesine göre sınıflandırılması" eklenildi.
- Rapor ekranındaki Zemin iyileştirme önerilerindeki Jet Enjeksiyon öneri başlığı Jet Grout olarak değiştirilip içeriği değiştirildi.

| Patlatma Metodu Vibrokompaksiyor |           |                                | ksiyon Metodu | Kompaks            | iksiyon Kazıkları Metodu         |                   | Önyükleme Metodu |                               | Dinamik Ko | ompaksiyor           | n Metodu                |        |
|----------------------------------|-----------|--------------------------------|---------------|--------------------|----------------------------------|-------------------|------------------|-------------------------------|------------|----------------------|-------------------------|--------|
| Kum Drenleri Taş Kolonlar        |           |                                |               | lonlar             | r Kireç Kazıkları                |                   | Elektro          | Elektro-Ozmos [               |            |                      | Derin Karıştırma Metodu |        |
| njek                             | ksiyon    |                                | Isitma Met    | odu (Yüksek Sıcakl | iksek Sıcaklıkta) Dondurma Metod |                   | letodu           | u Mini Kazıklarla             |            |                      | Geotekstil              |        |
| reç                              | -Baca Kül | ü                              | Jet Grout     | Çimento Stabili    | zasyonu                          | Bitümlü Stabiliza | syon             | Kireç Stabilizasyonu Zemin İy |            | ileştirme Yöntemleri |                         |        |
|                                  | 7         | 5                              |               | 4.75               |                                  | 0.075             |                  |                               | 0.002      |                      |                         | 0.0001 |
|                                  | 100 9     | AKIL                           |               | KUM                |                                  | SILT              | -                |                               | KIL        |                      |                         | 100    |
|                                  |           |                                | PA            | TLAYICI İLE I      | KOMPAK                           | SIYON             |                  |                               |            |                      |                         |        |
|                                  | 90        |                                |               | DINAMIK            | COMPAK                           | SIYON             |                  |                               |            |                      |                         | 90     |
|                                  | 80        |                                |               |                    |                                  | _                 |                  |                               |            |                      |                         | 80     |
|                                  |           | PARTIKÜL (ÇİMENTO) ENJEKSIYONU |               |                    |                                  |                   |                  |                               |            |                      |                         |        |
|                                  | 70        | KIMYASAL ENJEKSIYON            |               |                    |                                  |                   |                  |                               |            |                      |                         | 70     |
|                                  | 60        | JET GROUT                      |               |                    |                                  |                   |                  |                               |            | 7                    | 60                      |        |
|                                  |           | TİTREŞİMLİ YENİLEME            |               |                    |                                  |                   |                  |                               |            |                      |                         |        |
|                                  | 50        |                                |               | SIVILA             | AŞMA İÇİ                         | N DRENAJ          | ĸ                | ONSO                          | LIDASYO    | I İÇİN DRI           | ENAJ                    | 50     |
|                                  |           |                                |               |                    |                                  |                   |                  |                               |            |                      | _                       |        |
|                                  | 40        | KOMPAKSIYON KAZIKLARI          |               |                    |                                  |                   |                  |                               |            |                      | 40                      |        |
|                                  | 30        | DERÍN KARISTIRMA               |               |                    |                                  |                   |                  |                               |            | 30                   |                         |        |
|                                  |           |                                |               |                    | ZE                               | MIN DONDU         | RMA              |                               |            |                      |                         |        |
|                                  | 20        |                                |               |                    |                                  |                   |                  |                               |            |                      |                         | 20     |
|                                  | 10        |                                |               | ZE                 |                                  | ZILMASIVE         | VEYA             | YER DE                        | EĞİŞTİRİL  | MESİ                 |                         | 10     |
|                                  | 0         |                                |               |                    |                                  |                   |                  |                               |            |                      |                         | 0      |
|                                  | 7         | 5                              | 10            |                    | 1                                | 0.1               | 0                | .01                           | 0.001      |                      |                         | 0.0001 |
|                                  |           |                                |               |                    | Da                               | ane boyutu (      | mm)              |                               |            |                      |                         |        |

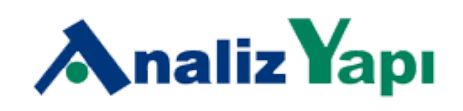

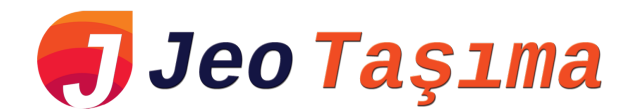

## SPT VERİ GİRİŞİ

• Spt veri girişi Zemin Bilgileri ekranından çıkartılıp bağımsız hale getirildi.

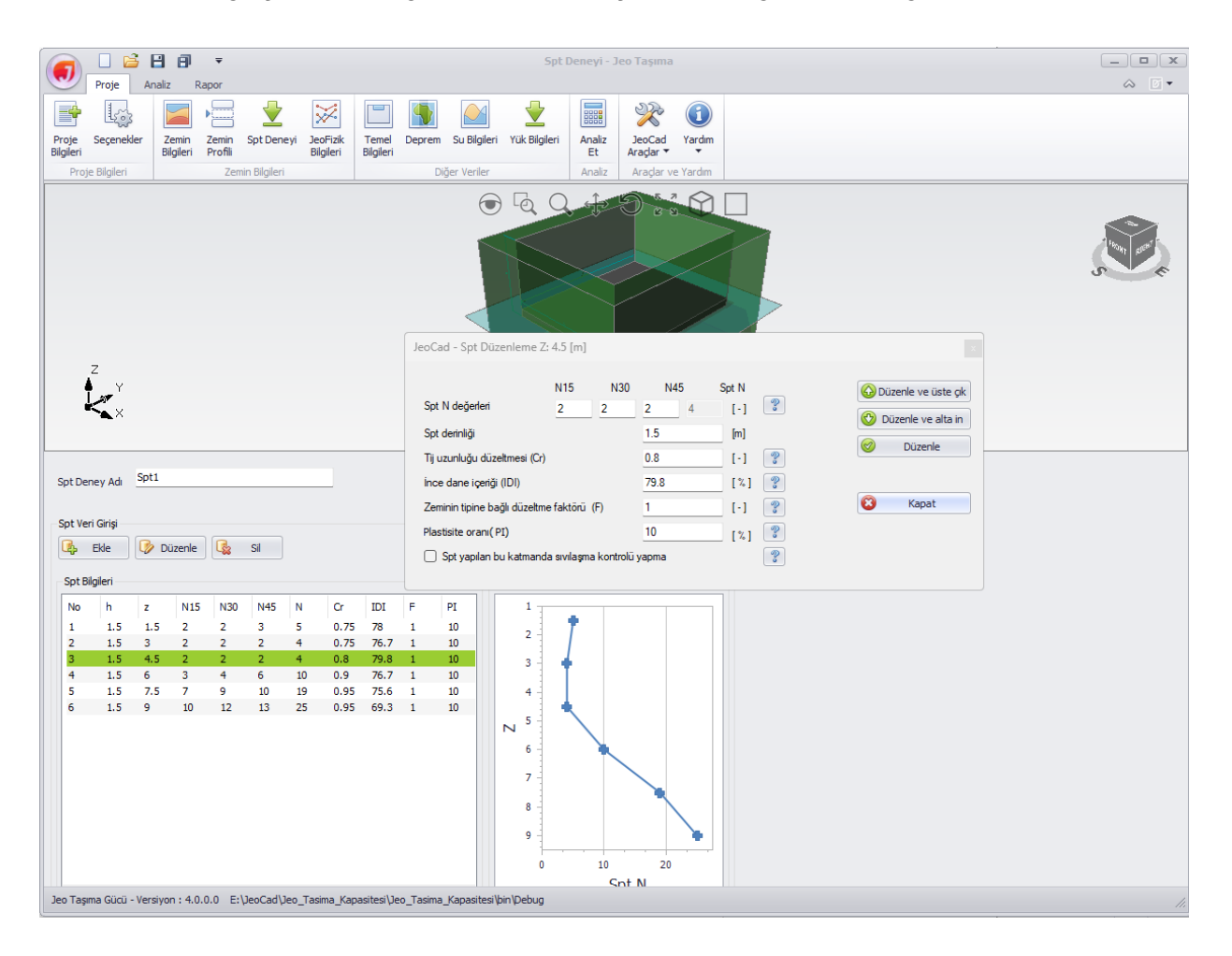

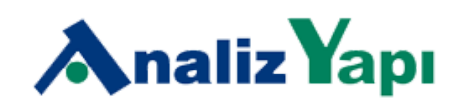

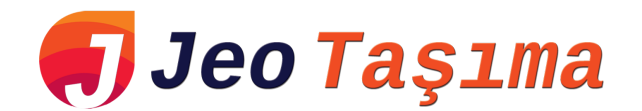

# JEOFİZİK VERİ GİRİŞİ

• Birden çok MASW serimi tanımlanabilir.

| ) 🗌 🖻                   |                      |                 | Jeofizik Pr        | ofil Detayları - Jeo | fizik Bilgileri - Jeo | Taşıma          |         |                |        |
|-------------------------|----------------------|-----------------|--------------------|----------------------|-----------------------|-----------------|---------|----------------|--------|
| Proje                   | Vs Serimleri         |                 |                    |                      |                       |                 |         |                | × 🗠 🖸  |
| + La                    | Profil adı           | MASW-1          |                    |                      |                       |                 |         |                |        |
| e Seçenek               | Profil uzunluču      | 26              | [m]                |                      |                       |                 |         |                |        |
| ri<br>Dania Dilailari   | lasfer enkš          | 20              | [m]                |                      |                       |                 |         |                |        |
| roje Bilglieri          | Jeoron araligi       | 2               | [m]                |                      |                       |                 |         |                | -      |
|                         | Ofset mesafesi       | 2               | [m]                |                      |                       |                 |         |                |        |
|                         | Kayıt uzunluğu       | 2000            | 00 [msn]           |                      |                       |                 |         |                | $\sim$ |
|                         | Örnekleme aralığı    | 1000            | [msn]              |                      |                       |                 |         |                | RICHT  |
|                         | Filitre              | None            |                    |                      |                       |                 |         |                |        |
|                         | Profil Detay Bilgi   | eri             |                    |                      |                       |                 |         |                |        |
|                         | 🔥 Ekle               | 陵 Düzenle       | Sil 🛛 🛃 Hep        | sini sil             |                       |                 |         |                |        |
|                         | No Kalır             | nlığı (di)      | Kalınlığı (zi)     | Vp                   | Vs                    |                 | Vmax    | ^              |        |
|                         | 1 1.1                |                 | 1.1                | 383                  | 23                    | 9               | 220     |                |        |
|                         | 2 1.2                |                 | 2.3                | 383                  | 23                    | 8               | 220     |                |        |
|                         | 3 1.4                |                 | 3.7                | 383                  | 24                    | 4               | 220     |                |        |
|                         | 4 1.6                |                 | 5.3                | 383                  | 26                    | 0               | 220     |                |        |
| 7                       | 5 1./                |                 | /                  | 1062                 | 28                    | 5               | 220     |                |        |
| la v l                  | 5 1.9                |                 | 8.9                | 1062                 | 31                    | 2               | 220     |                |        |
| Ī 🖉                     | / <u>2.1</u><br>9 22 |                 | 12.2               | 1062                 | 34.                   | 2               | 220     |                |        |
| X                       | 0 2.2                |                 | 15.2               | 1062                 | 30.                   | 4               | 220     |                |        |
|                         | 10 25                |                 | 19.1               | 1062                 | 30                    | +<br>9          | 220     |                |        |
| _                       | 10 2.5               |                 | 00.0               | 1002                 | 40                    | •<br>•          | 220     | *              |        |
| Ekle<br>Fizik Deneyleri | i                    |                 |                    |                      |                       |                 |         | izenle 😢 Kapat |        |
| Profil                  | l Adı                | Profil uzunluğu | Jeofon aralığı [m] | Ofset mesafesi       | Kayıt uzunluğu        | Ornekleme aralı | Filitre |                |        |
| MAS                     | W-1                  | 26              | 2                  | 2                    | 2000                  | 1000            | None    |                |        |
|                         |                      |                 |                    |                      |                       |                 |         |                |        |
|                         |                      |                 | Vitille- Ti        | ma Kanaditadilhin/Da | hua                   |                 |         |                |        |

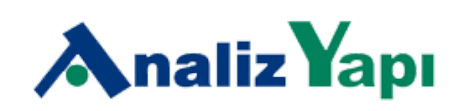

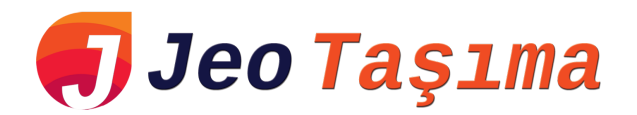

#### **PROJE EKRANI**

 Proje ekranına Arazi Koordinatları ekranı eklenildi. Kullanıcı Parsel Sorgu ekranından yazılıma okuttuğu veya kendi ekleyeceği arazi koordinatlarını buradan görüntüleyip düzenleyebilir.

| Proje Analiz Rapor                                                                                                    |                                                                                                    | Pro                                                                                                    | je Bilgileri - Jeo                                           | Taşıma                                                                                                    |                                                                     | - • ×                                                                                                    |
|----------------------------------------------------------------------------------------------------|----------------------------------------------------------------------------------------------------|----------------------------------------------------------------------------------------------------|--------------------------------------------------------------|----------------------------------------------------------------------------------------------------|---------------------------------------------------------------------|----------------------------------------------------------------------------------------------------|
| Proje Biglieri Zemin<br>Proje Biglieri Zemin                                                                                                    | Spt Deneyi JeoFizik<br>Bilgileri                                                                                 | Temel Deprem<br>Bilgileri                                                                                                    | Su Bilgileri Yük                                             | Bilgileri Analiz<br>Et<br>Analiz                                                                                                    | JeoCad<br>Araçlar • •                                               |                                                                                                    |
| Z<br>X<br>X                                                                                                    |                                                                                                    |                                                                                                    | JeoCau<br>Arazi Ko<br>No<br>1<br>2<br>3<br>4<br>5            | Enlem         36.7405         36.7402         36.7404         36.7404         36.7405         36.7405         36.7405         36.7405         36.7405         36.7405         36.7405         36.7405         36.7405         36.7405         36.7405         36.7405         36.7405         36.7405         36.7405         36.7405         36.7405         36.7405         36.7405         36.7405         36.7405         36.7405         36.7405         36.7405         36.7405         36.7405         36.7405         36.7405         36.7405         36.7405         36.7405         36.7405         36.7405         36.7405         36.7405         36.7405         36.7405         36.7405         36.7405         36.7405         36.7405         36.7405         36.7405         36.7405         36.7405         36.7405         36.7405         36.7405         36.7405         36.7405         36.7405         36.7405         36.7405         36.7405         36.7405         36.7405         36.7405         36.7405         36.7405         36.7405         36.7405         36.7405         36.7405         36.7405         36.7405         36.7405         36.7405         36.7405         36.7405         36.7405         36.7405         36.7405         36.7405         36.7405         36.7405         36.7405 | Boylam<br>27.6944<br>27.6943<br>27.6945<br>27.6947<br>27.6944       | X VIII CONTRACT                                                                                                    |
| Proje Bilgileri<br>Proje adı<br>Projeyi hazırlayan<br>Müşteri<br>Açıklama                                                                                                    | Firma Bilgileri<br>ANALİZ YAPI YAZILIM<br>Levent ÖZBERK<br>Analiz Yapı Ltd. Şti.<br>Geoteknik Rapor<br>1.06.2023 | × / 2023-001                                                                                                    |                                                              |                                                                                                    |                                                                     | syleri  / 3  / 300  / 9  / 3                                                                                                    |
| Tarih / Proje rapor no Arazi Bilgileri  Parsel Sorgulama Uygulaması G  fil/İlçesi/Mahallesi Mevkii / Nitelik Pafta / Ada / Parsel Enlem / Boylam Arazi alanı [m²] / Eğimi [%] | ieoJSon Dosyasi Oku<br>Muğla / [<br>Yeniçeşme<br>36.74036 / [<br>607,06 / ]                                      | Yaklaşık depren     Yaklaşık depren     / [     // [     // [     // [     // [     // [     // [     // [     // [     // [     // [     // [     // [     // [     // [     // [     // [     // [     // [     // [     // [     // [     // [     // [     // [     // [     // [     // [     // [     // [     // [     // [     // [     // [     // [     // [     // [     // [     // [     // [     // [     // [     // [     // [     // [     // [     // [     // [     // [     // [     // [     // [     // [     // [     // [     // [     // [     // [     // [     // [     // [     // [     // [     // [     // [     // [     // [     // [     // [     // [     // [     // [     // [     // [     // [     // [     // [     // [     // [     // [     // [     // [     // [     // [     // [     // [     // [     // [     // [     // [     // [     // [     // [     // [     // [     // [     // [     // [     // [     // [     // [     // [     // [     // [     // [     // [     // [     // [     // [     // [     // [     // [     // [     // [     // [     // [     // [     // [     // [     // [     // [     // [     // [     // [     // [     // [     // [     // [     // [     // [     // [     // [     // [     // [     // [     // [     // [     // [     // [     // [     // [     // [     // [     // [     // [     // [     // [     // [     // [     // [     // [     // [     // [     // [     // [     // [     // [     // [     // [     // [     // [     // [     // [     // [     // [     // [     // [     // [     // [     // [     // [     // [     // [     // [     // [     // [     // [     // [     // [     // [     // [     // [     // [     // [     // [     // [     // [     // [     // [     // [     // [     // [     // [     // [     // [     // [     // [     // [     // [     // [     // [     // [     // [     // [     // [     // [     // [     // [     // [     // [     // [     // [     // [     // [     // [     // [     // [     // [     // [     // [     // [     // [     // [ | Arsa<br>Arsa<br>Arsa<br>Arsa<br>Arsa<br>Arsa<br>Arsa<br>Arsa | e Düzen<br>Geoteknik rapo<br>Jeoloji mühend<br>Jeofizik mühen<br>Statik proje<br>Mimari proje                                                                                                    | e Sil Karka<br>r Leven<br>isi Jeolo<br>disi Jeofi<br>Inşaz<br>Leven | in yaklaşik değerleri<br>enle - Sil<br>nt ÖZBERK - (İnşaat Mühendi v<br>ji Mühendisi - (Jeoloji Mühenc v<br>zik Mühendisi - (Jeofizik Mühe v<br>at Mühendisi - (İnşaat Mühenc v<br>nt ÖZBERK - (İnşaat Mühenci v |
| Jeo Taşıma Gücü - Versiyon : 4.0.0.0                                                                                                    | JeoCad Jeo_Tasima_Ka                                                                                             | pasitesi\Jeo_Tasima_                                                                                                    | Kapasitesi \bin \Del                                         | bug                                                                                                    |                                                                     |                                                                                                    |

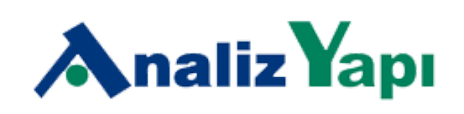

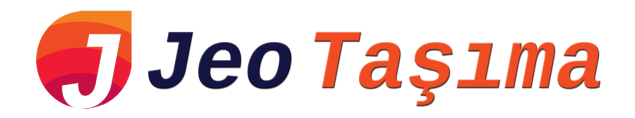

#### EKRAN GÖRÜNTÜSÜ YAKALAMA ARACI

- Ekran görüntüsü yakalama aracıyla resim dosyaları da eklenebilir.
- Kullanıcı şeklin rapora ekleneceği bölümdeki konumunu (Başı yada Sonu) belirleyebilir.
- Yük bilgilerine eklenecek şeklin hangi yüklemeye eklenebileceği seçilebilir.

| JeoCad - Ekran Görüntüsü Yakalama Aracı                                                      | _ X             |
|----------------------------------------------------------------------------------------------|-----------------|
| Şekil ekleme                                                                                 | Ekran Görüntüsü |
| Dosyadan Resim Ekle                                                                          |                 |
| Şeklin adı:                                                                                  | ]               |
| Şeklin ekleneceği bölüm İNŞAAT SAHASI HAKKINDA BİLGİLE $\sim$                                |                 |
| Şeklin ekleneceği yükleme kombinasyonu 1.4 G + 1.6 Q Yüklemesi 🗸                             |                 |
| Şekilin ekleneceği bölüm içerisindeki yeri                                                   |                 |
| Bölüm başlangıcına     O Bölüm sonuna                                                        |                 |
| Ekle         Düzenle         Sil           Şekil Listesi         Sil         Sil         Sil | No image data   |
| Resim Adı Kullanılacağı Bölüm Bölüm içerisinde                                               |                 |
|                                                                                              |                 |
|                                                                                              |                 |
|                                                                                              |                 |
|                                                                                              |                 |
|                                                                                              |                 |
|                                                                                              | Kapat           |

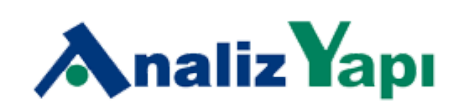

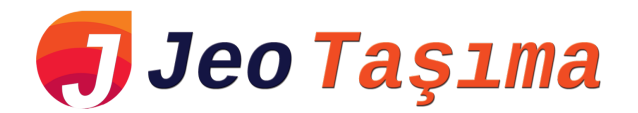

#### KORELASYONLAR

• Zemin bilgileri ekranına Cc ve Cr değerlerinin elde edilmesi için bir korelasyon aracı eklenildi.

| iin adı                                                     | Zemin 1                    |                     | ral Geoteknik Parametre Tayini Zemin jeolojik kesit dokusu |
|-------------------------------------------------------------|----------------------------|---------------------|------------------------------------------------------------|
| nin rengi<br>Anel Paramatreler Oturma Kay                   | ForestGreen                | Presivometre & Cot  | Aglomera                                                   |
| Poison oranı                                                | v = 0.3                    | [-]                 | Alivyon                                                    |
| Elastisite modülü<br>Konsolidasyon durumu                   | E = 10<br>Normal kons      | 1000 • [kN/m²]      | Ver Girşi                                                  |
| Zemin hacimsal sıkışma katsayısı                            | mw = 3E-05                 | [m²/kN]             | Su multitevasi (wo)                                        |
| Sikişma indeksi                                             | Cc = 0.15                  |                     | Sonudar<br>Co. Koondo 1991                                 |
| Yeniden sıkışma indeksi<br>İlk boşluk oranı                 | Cr = 0.45                  |                     | Cr - Igk - 2009 @ Sonucu kullan                            |
| Ön konsolidasyon gerilmesi<br>Skempton-Bjerrum düzeltme kat | σ'c = 80<br>sayısı μ = 0.7 | [ kN/m² ]           |                                                            |
|                                                             |                            |                     | Kapat V V V Bazik Derinlik Kayacı                          |
| Zemin Sınıfları 🔀                                           | SPT Korelasyonları         | Presiyometre Korela | syonları 😂 Birim Dönüştürücü                               |

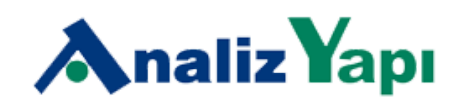

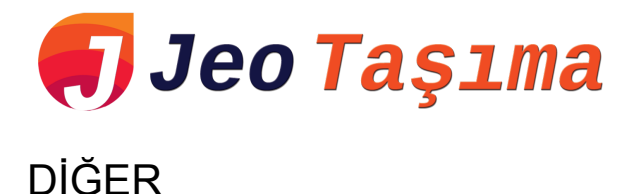

# • Analiz ekranına taşıma, oturma ve sıvılaşma analiz (TBDY ve İdriss-Boulanger için) sonuçlarının kontrolünü yapan bir buton eklenildi.

- Veri girişinde silinen öğe kırmızı ile üzerinde değişiklik yapılan öğe ise yeşille vurgulanıyor.
- Spt korelasyon modülüne derinlik bölümü eklendi
- idriss-Boulanger, sıvılaşma analizinde Cn için sınır değer konuldu.
- Raporun giriş bölümünde düzeltme (sıvılaşma içeriğinin gösterilmesindeki hata giderildi
- Zemin Bilgileri seçilmezse bile alt kategoriler içindekiler bölümünde sunuluyordu düzeltildi.
- Jeofizik veri girişinde zeminin bir hacim ağırlığı değerlerinin girişi opsiyonel hale getirildi
- Burland ve Burbidge oturma analizi geçici olarak durduruldu.
- Raporda ve yazılım veri girişinde bir çok iyileştirme yapıldı.

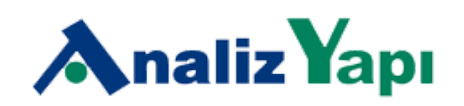